# スタンドアロンマイクロスコープ カメラユニット

# [各部の名称]

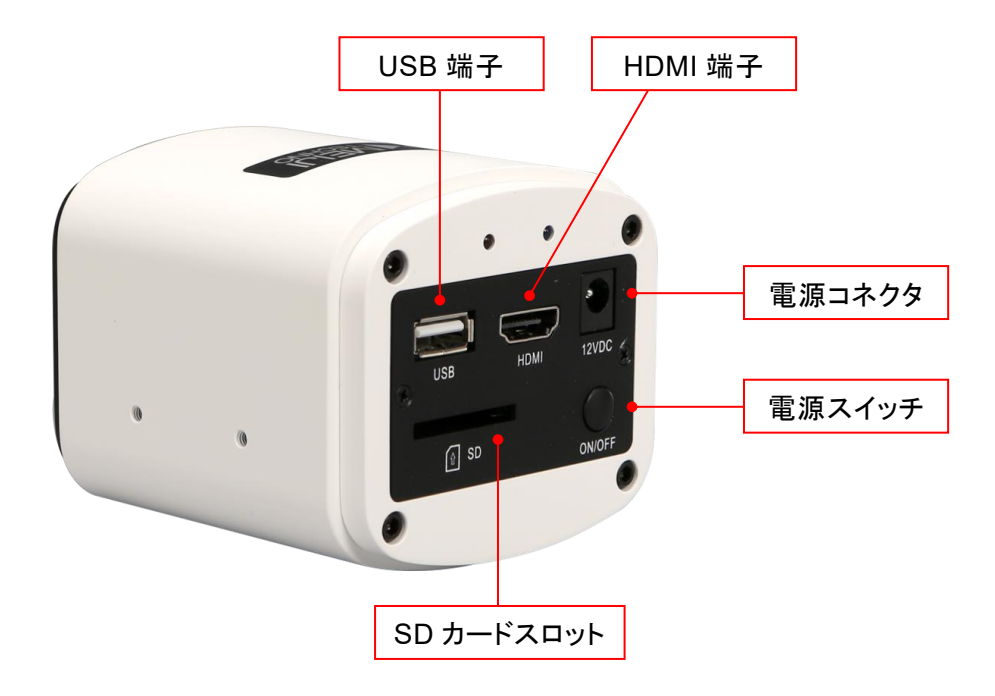

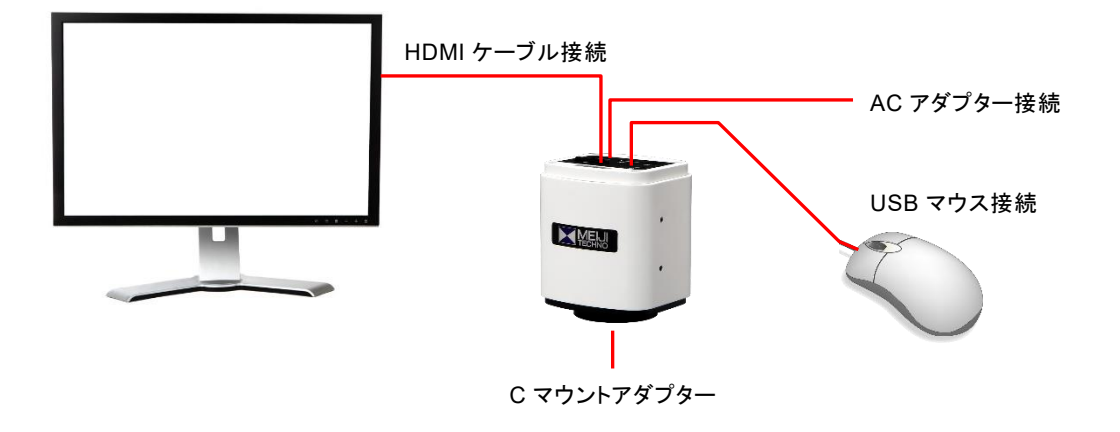

- カメラに USB マウスを接続するとモニター画面にマウスカーソルが表示されます。
- このマウスポインターを操作して、画面上に表示される設定メニューを選択します。
- 設定メニューの内容は、下記をご参照下さい。

[設定メニューの表示]

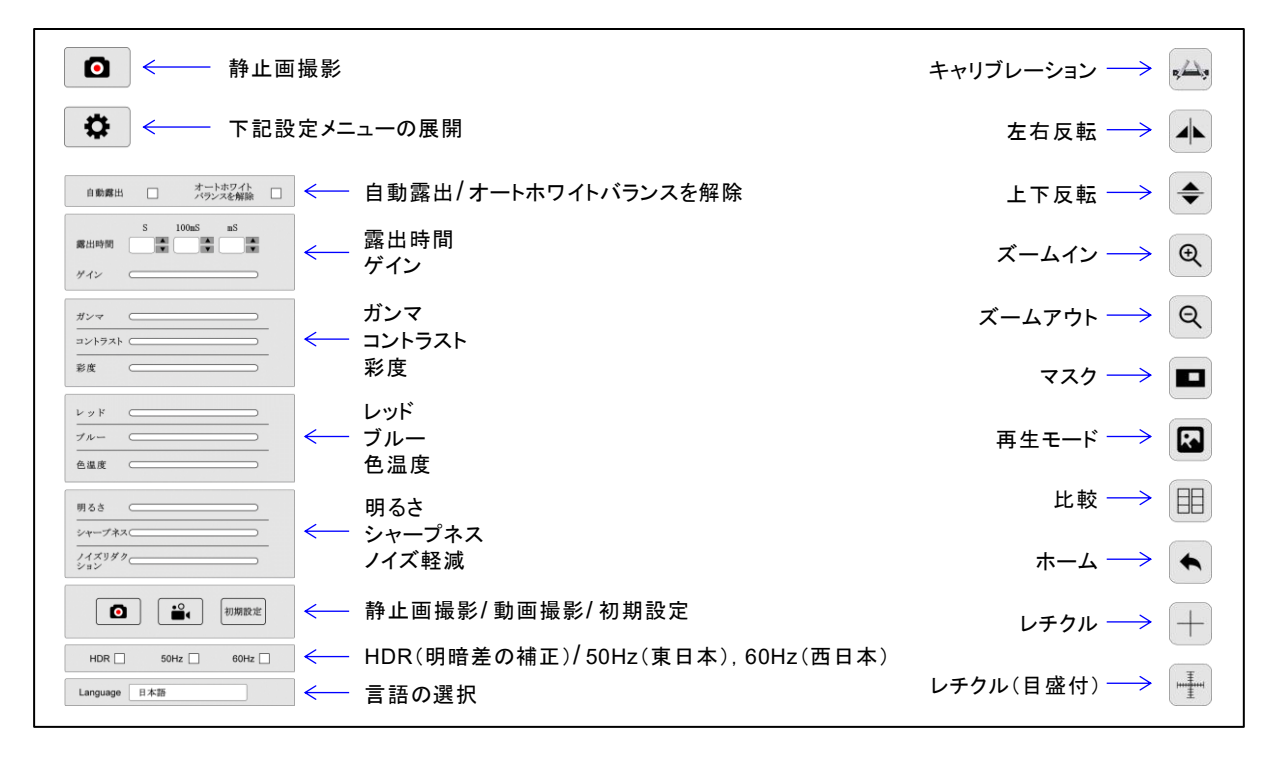

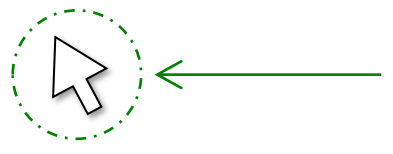

マウスポインターを画面左端に移動させると、 カメラ設定のメニューが表示されます。

通常は、初期設定(自動露出,オートホワイトバランス)で 使用可能です。状況に応じて微調整を行って下さい。

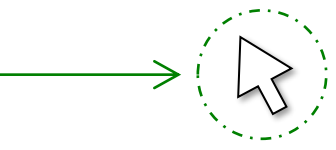

マウスポインターを画面右端に移動させると、 映像操作のメニューが表示されます。 [カメラ撮影について]

•静止画撮影

モニター画面の左側メニューにある **O** アイコンをマウスでクリックします。 撮影画像は、SD カードに保存されます。

• 動画撮影

モニター画面の左側メニューにある ビー アイコンをマウスでクリックすると、 動画撮影がスタートします。 終了する場合は、再度アイコンをクリックしてください。 撮影動画は、SD カードに保存されます。

保存データの表示

撮影した静止画と動画は、モニター画面の右側メニューにある **ト** アイコンをクリック すると、サムネイルが表示されます。 一つの静止画または動画観察を行う場合は、 サムネイル画像を選択してクリックしてください。

[静止画または動画の削除]

サムネイル表示の中央下側にある × アイコンをクリックすると、サムネイル画像の 右上にチェックボックスが表示されます。 削除する静止画/動画にチェックを入れてから、 × アイコンをクリックすると確認ダイアログが表示されるので、YES をクリックします。

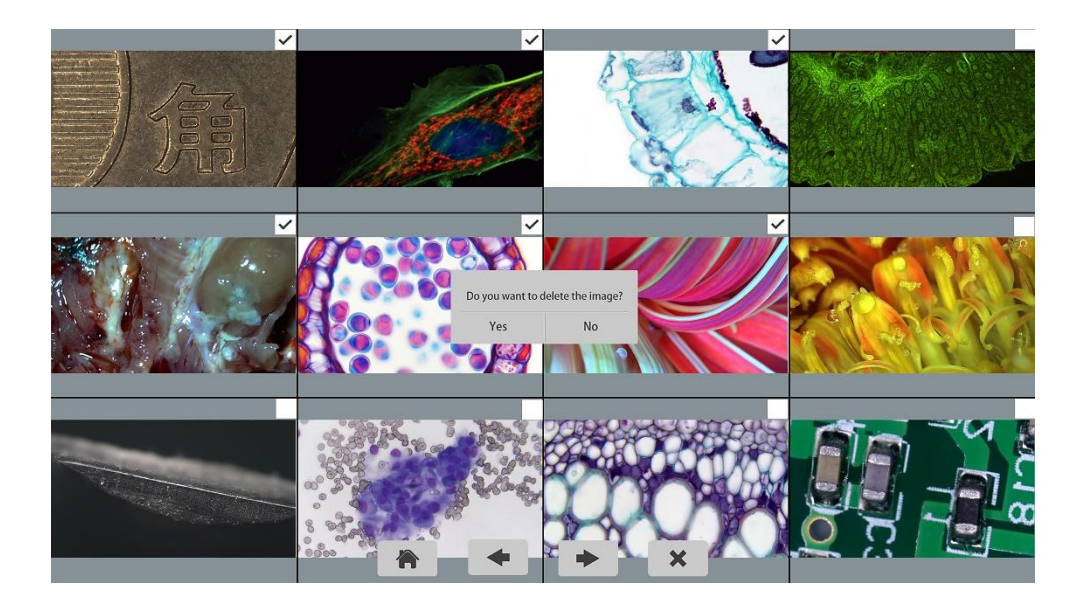

• ライブ映像と保存画像の比較

モニター画面の右側メニューにある 目 アイコンをマウスでクリックします。 右上にライブ映像、周囲に保存画像のサムネイルが表示されます。 サムネイルから比較したい画像をクリックすると、左側に保存画像、右側にライブ映像の 2 画面で表示されます。

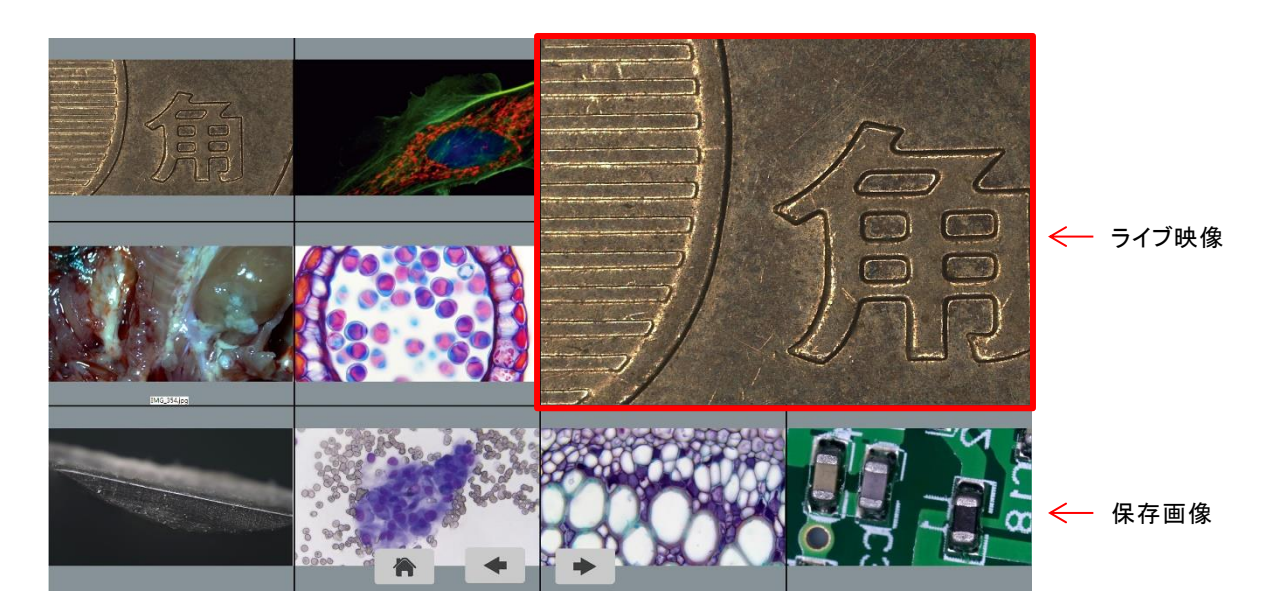

[簡易計測機能について]

ライブ画面上で、簡易的な計測を行うことができます。

[基本手順]

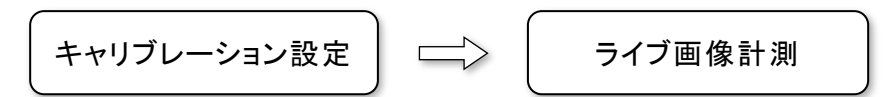

## • キャリブレーション(校正値)設定

- 1. 対物ミクロメーターなどの「基準スケール」をモニター画面に表示させます。
- 2. 右側メニューの一番上にあるキャリブレーション・アイコン 🛻 をクリックします。
- 3. モニター画面に表示されたスケールの目盛に合わせて、マウス操作で線を引きます。

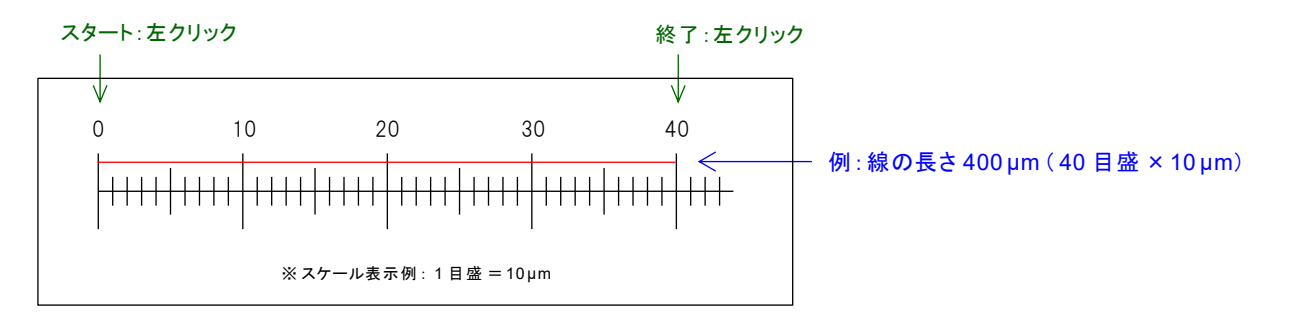

4. 右上にキャリブレーション・ボックスが表示されるので、上から順番に数値を入力します。

| キャリブレーション ×                  |     |   |       |      |       |      |
|------------------------------|-----|---|-------|------|-------|------|
| ピクセル:                        |     | * | 青度:   | ▲ 長さ | : ①   | UM V |
| 名称: 1 <b>2</b> 本× 倍率. N/A③ ★ |     |   |       |      |       |      |
| 1 2                          | 2 3 | 4 | 5     | 6    | 7 8 9 | 9 0  |
| qv                           | v e | r | t     | у    | u i ( | p p  |
| а                            | S   | d | f g   | h    | jk    | Ι    |
|                              | z   | x | c v   | b    | n m   | ×    |
| ОК                           | •   | - | Space |      | 計測開始  |      |

#### ①「長さ」の入力

- ・ソフトウェアキーボードで数値を入力。
- ・単位は、UM, MM, CM, MIL, INCH を上下タブで選択。
- ②「名称」の入力
  - ・ソフトウェアキーボードで数字やアルファベットを入力。
  - ・校正値は、10 個まで登録可能。 (登録値の削除は、名称欄の×をクリックしてください。)
- ③「倍率」の選択
  - ・通常は、N/A(設定なし)。
  - ・必要に応じて倍率を入力するか、上下タブで倍率を 選択してください。

連続して、他の校正値を登録する場合は、「OK」をクリック。 終了する場合は、右上の「×」をクリック。

※「倍率」の選択について

校正時に倍率設定を行うと、次回はこの「倍率」の値を変更するだけで、校正値が自動計算されます。 ただし、下記の倍率のみ選択が可能です。(上下タブにて選択) ------

N/A(設定なし), 0.25X, 0.5X, 1X, 1.25X, 2X, 2.5X, 4X, 5X, 10X, 20X, 40X, 50X, 60X, 63X, 100X, 150X

# • ライブ画像計測

- 1. 右側メニューのキャリブレーション・アイコン 🛻 を左クリックします。
- キャリブレーション・ボックスが表示されるので、登録済みの「名称」を上下タブで選択してから、
  「計測開始」をクリックします。

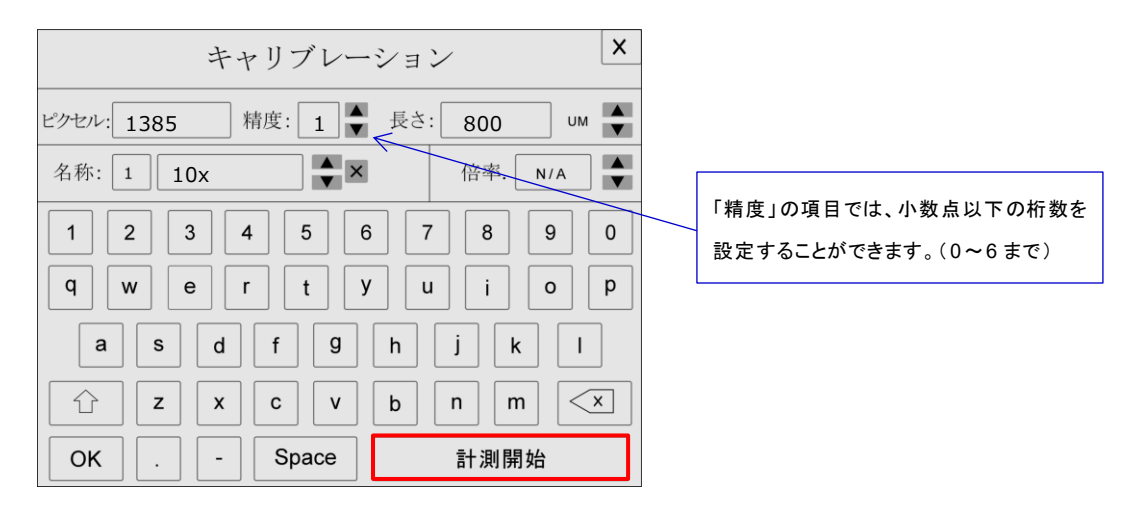

3. 画面の任意の場所で右クリックを行うと、計測メニューが表示されます。

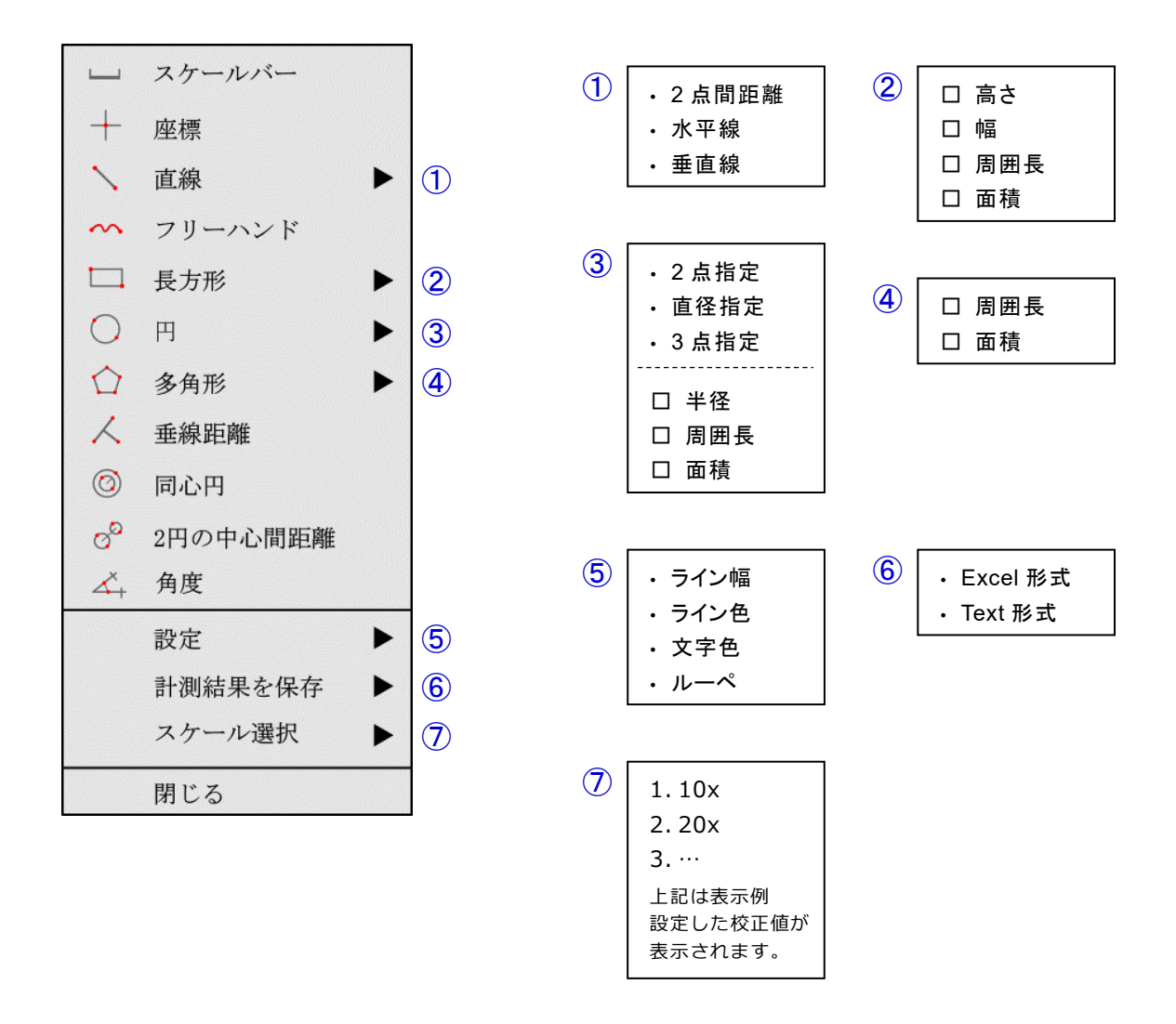

4. 計測メニューより目的とする計測のアイコンをクリックすると、ライブ画像計測が行えます。

### [例:水平線の計測]

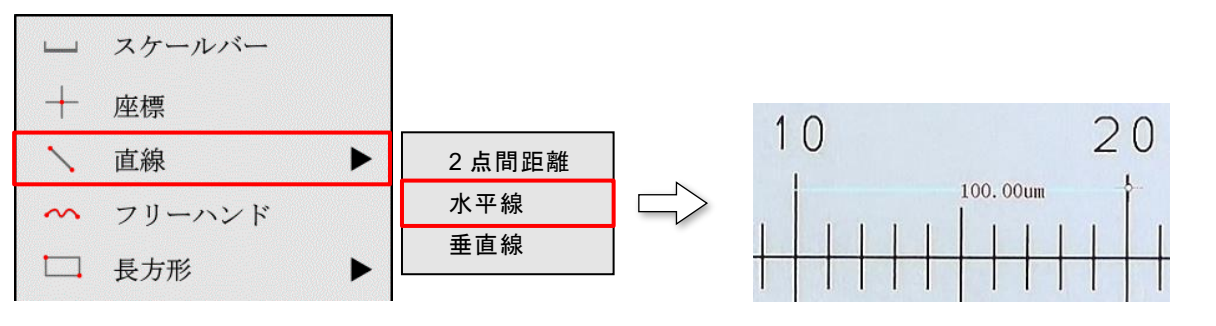

スケール(1 目盛 10 µm)を表示して、計測を実施

[例:フリーハンドの計測]

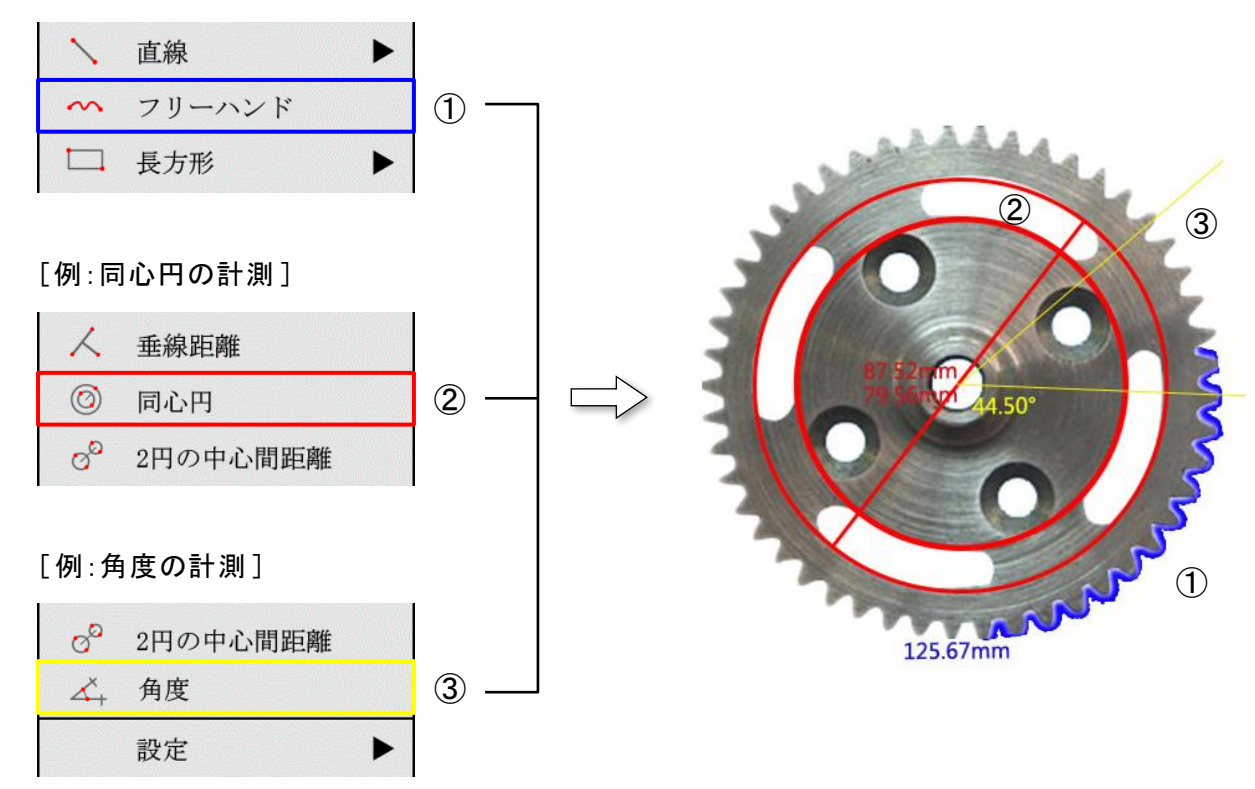

[計測値の削除]

① マウスポインターを画面下まで移動させて、削除メニューを表示させます。

| <br>可面下まで移動 |
|-------------|
|             |

② 計測値の削除を行う場合は、「取り消し」または「全ての計測を削除」をクリックします。 各アイコンの機能は、下記のご参照ください。

|   | <b>取り消し:</b><br>一つ前の作業(計測 or 全削除)を取り消します。                                   |  |  |  |  |
|---|-----------------------------------------------------------------------------|--|--|--|--|
| * | <b>元に戻す</b> :<br>「取り消し」アイコンの作業を一つ戻します。                                      |  |  |  |  |
| * | <b>全ての計測を削除</b> :<br>複数の計測値を一括で削除します。<br>こちらの削除を取り消す場合は、「取り消し」アイコンをクリックします。 |  |  |  |  |

[カメラ仕様]

| センサー      | 1/2.8 型 CMOS (SONY 製)                                                                                  |  |  |
|-----------|----------------------------------------------------------------------------------------------------|--|--|
| 解像度       | ライブ映像 : 1920×1080 (約 200 万画素)<br>静止画 (JPG) : 3264×1840 (約 600 万画素)<br>動画 (AVI) : 1920×1080 (約 200 万画素) |  |  |
| フレームレート   | 1920×1080 30fps(HDMI 接続)<br>1920×1080 30fps(USB2.0 接続)                                                 |  |  |
| 記録メディア    | SD/SDHC カード ※16G まで                                                                                    |  |  |
| 露出        | オート設定<br>マニュアル設定 / 0.001 秒~10 秒                                                                        |  |  |
| ホワイトバランス  | オート設定(ロック機能あり)                                                                                         |  |  |
| 画像調整      | ゲイン, ガンマ, サチュレーション, コントラスト                                                                             |  |  |
| 組込みソフトウェア | Cloud 1.0 ver                                                                                          |  |  |
| 映像出力      | HDMI (モニター接続)<br>USB2.0 (パソコン接続)                                                                       |  |  |
| 付属品       | USB マウス, AC アダプター<br>HDMI ケーブル, USB ケーブル<br>USB メモリー(Capture V2.1/PC 用ソフトウェア)                          |  |  |
| PC 接続     | 対応 OS : Windows 7, 8, 10 (32/64bit)                                                                    |  |  |

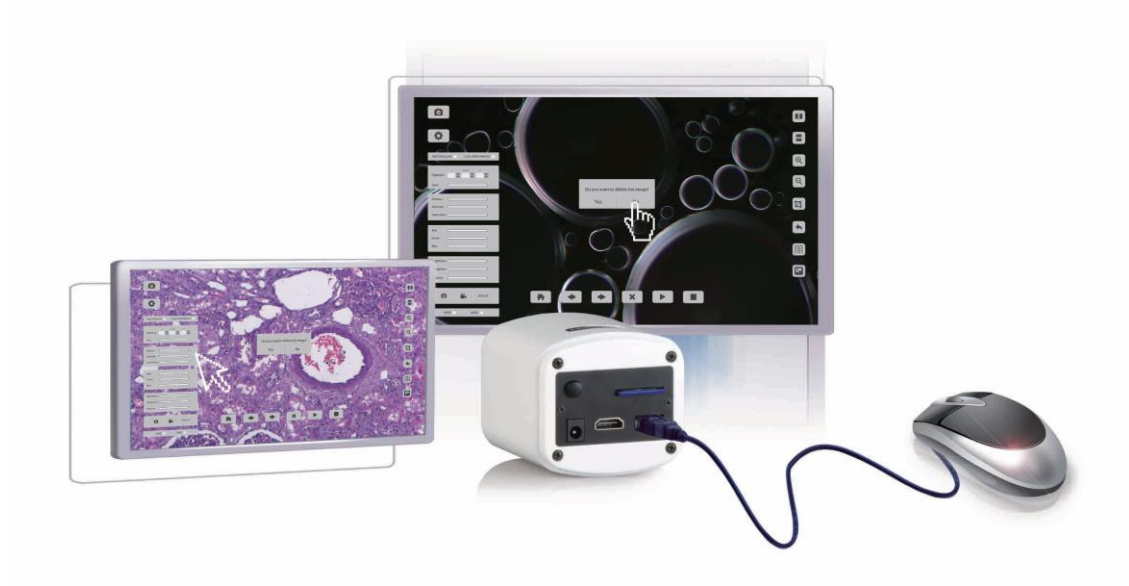